# ICBC 🔁 中国工商银行 (亚洲)

# 工银亚洲手机银行"添加内地工行账户"操作指引

- 一、"添加内地工行账户"简介
- 二、内地工行账户添加流程
- 三、内地工行账户快捷功能介绍
- 四、内地工行账户删除流程

### 一、"添加内地工行账户"简介

工银亚洲手机银行推出"添加内地工行账户"服务,客户可通过工银亚洲手机银 行首页置顶"账户"栏目或全部功能页的"我的账户"栏目进入,在登录互认的 基础上,自助添加内地工行借记卡及贷记卡\*,并进行明细查询、注册账户转账 等账户操作,实现跨境内外账户统一视图,让客户可更安全便捷地进行跨境账户 线上管理。

| 09:03                            |                                                                              | all LTE ()   |  |  |  |  |
|----------------------------------|------------------------------------------------------------------------------|--------------|--|--|--|--|
| <                                | 我的账户                                                                         |              |  |  |  |  |
| 工银亚洲账户                           | (                                                                            | 🗋 交易提示 🛛 😽   |  |  |  |  |
| 本行账户                             |                                                                              | $\checkmark$ |  |  |  |  |
| 活期账户 港元往来<br>86                  |                                                                              |              |  |  |  |  |
| 账面结余(等值)                         | 账面结余(等值港币) ****                                                              |              |  |  |  |  |
| 明细查询                             | 转数快                                                                          | 向内地转账        |  |  |  |  |
| 投资理财账户                           |                                                                              | ~            |  |  |  |  |
| 0 86                             |                                                                              |              |  |  |  |  |
| <sup>账户类型</sup><br>股票账户<br>待交收金额 | 账户类型         结余(等值港           股票账户         ****           待交收金额         **** |              |  |  |  |  |
| 内地工行账户                           |                                                                              |              |  |  |  |  |
| кес 成都 借记卡<br>62                 |                                                                              |              |  |  |  |  |
| 账面结余                             |                                                                              |              |  |  |  |  |
| 明细查询                             | 注册账户转账                                                                       | 投资理财         |  |  |  |  |
| 十 添加本人内地工行银行卡                    |                                                                              |              |  |  |  |  |
| <ul><li> ※ 删除内地工行银行卡 </li></ul>  |                                                                              |              |  |  |  |  |

\* 手机银行"我的账户"现阶段支持添加内地工行的借记卡及贷记卡,单次添加 上限为5张,如超过5张客户可以分多次添加。

# ICBC 🔁 中国工商银行 (亚洲)

### 二、内地工行账户添加流程

#### 1、开通登录互认授权

步骤一:手机银行"我的账户"点击"添加本人内地工行银行卡"进行登录互认 授权绑定

| 無SIM卡 <b>奈</b>              | 下午 2:59 | \$ 78% 🔲 ' |  |  |  |
|-----------------------------|---------|------------|--|--|--|
| <                           | 我的账户    | •••        |  |  |  |
| 工银亚洲账户                      |         | ⑦ 交易提示   😽 |  |  |  |
| 本行账户                        |         | ~          |  |  |  |
| 活期账户综合帐户-港元往来<br>8          |         |            |  |  |  |
| 账面结余(等值港ī                   | 币)      | ****       |  |  |  |
| 明细查询                        | 转数快     | 向内地转账      |  |  |  |
| <b>投资理财账户</b><br>您没有符合条件的记录 |         |            |  |  |  |
| 内地工行账户                      |         |            |  |  |  |
| + 添加本人内地工行银行卡               |         |            |  |  |  |

ICBC 图 中国工商银行 (亚洲)

步骤二:于开通登录互认授权信息确认页,选择"确定开通"

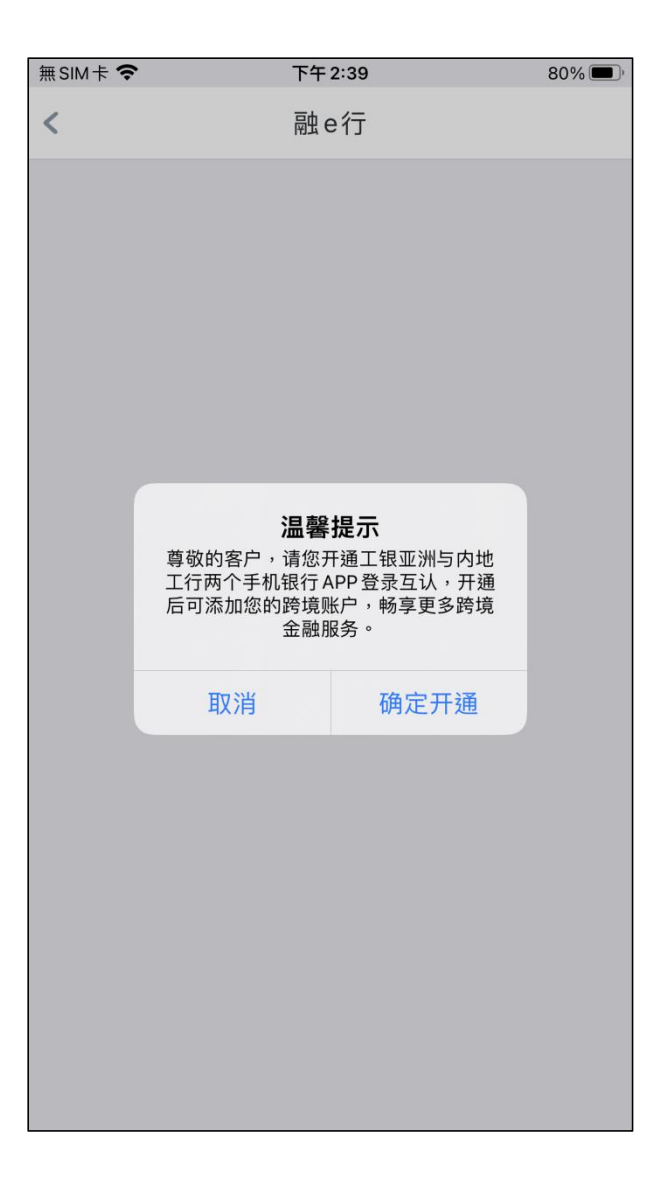

ICBC 図 中国工商银行 (亚洲)

步骤三:本行手机银行将自动切换至内地工行手机银行,输入内地工行手机银行 登录密码完成身份认证,并确认对本行手机银行的授权

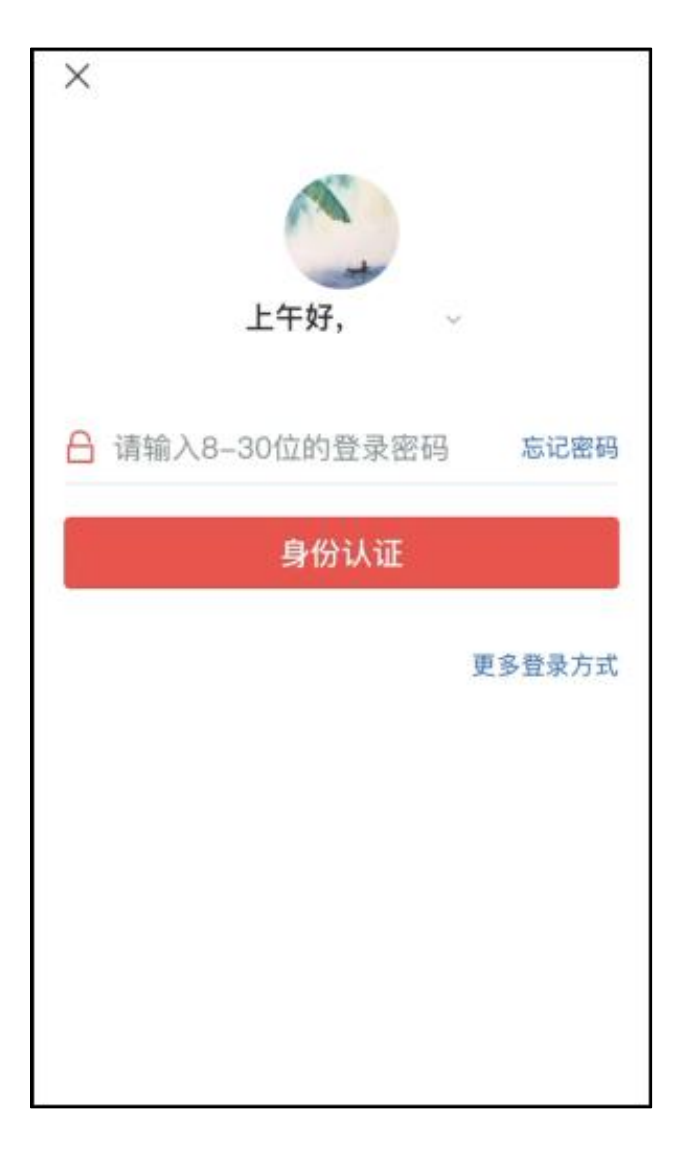

内地工行手机银行

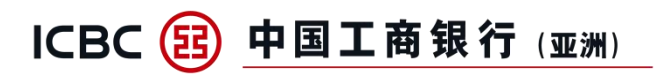

### 步骤四:完成授权后,将跳回本行手机银行,并同意业务协议

| ◀ 中国工商银行                                                                                      | Ŷ                                                                 | 下午 2:40                                                          |                                                                                     | 80% 🔳 '                                                                                       |
|-----------------------------------------------------------------------------------------------|-------------------------------------------------------------------|------------------------------------------------------------------|-------------------------------------------------------------------------------------|-----------------------------------------------------------------------------------------------|
| 〈 返回                                                                                          | ם                                                                 |                                                                  |                                                                                     |                                                                                               |
|                                                                                               |                                                                   |                                                                  |                                                                                     |                                                                                               |
| 图 内地:                                                                                         | 工行手机银行                                                            | 申请                                                               |                                                                                     |                                                                                               |
| 获取以下标                                                                                         | 又限                                                                |                                                                  |                                                                                     |                                                                                               |
| 将用于为你                                                                                         | 提供本应用                                                             | 当前服务                                                             |                                                                                     |                                                                                               |
| ·获取您的如                                                                                        | 性名、头像、                                                            | 性别、证件                                                            | 号码                                                                                  |                                                                                               |
| 您在我。<br>一次<br>在<br>一次<br>一次<br>一次<br>一次<br>一次<br>一次<br>一次<br>一次<br>一次<br>一次<br>一次<br>一次<br>一次 | 手机银行登录<br>的上述数据加<br>将现与监过加<br>思急。您功能<br>别服务功化,<br>需的个人信,<br>用本服务。 | 录身份互认,<br>言息,为勿式<br>密安之方式说<br>要求并承诺化<br>撤销授权。<br>撤销授权。<br>急,如果您排 | 请授权我行?<br>挂行身份一致1<br>挂行身份一致1<br>在传输,我行<br>又在授权范围鬥<br>于"内地工行息均为<br>上述信息均为<br>巨绝提供,将T | 获性行为录展<br>取核 平理<br>○→<br>○→<br>○→<br>○→<br>○→<br>○→<br>○→<br>○→<br>○→<br>○→<br>○→<br>○→<br>○→ |
| 我已阅读<br>及同意                                                                                   | 《个人资料                                                             | <b>科收集及私</b> 隐)                                                  | 政策声明》                                                                               |                                                                                               |
|                                                                                               | 拒绝                                                                |                                                                  | 同意                                                                                  |                                                                                               |
|                                                                                               |                                                                   |                                                                  |                                                                                     |                                                                                               |

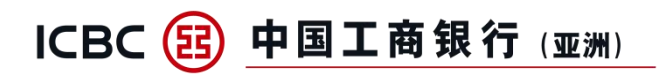

# 步骤五:完成本行银行卡开户手机号码验证

| ◀中国工商银行 🗢 | 下午2:40     | 80% 🔳 '  |
|-----------|------------|----------|
| <         | 开通登录互认授权   |          |
| 手机号       |            | 9322**** |
| 短信验证码     | 请输入6位数字验证码 | 获取       |
|           |            |          |
|           | 下一步        |          |
|           |            |          |
|           |            |          |
|           |            |          |
|           |            |          |
|           |            |          |
|           |            |          |
|           |            |          |
|           |            |          |
|           |            |          |
|           |            |          |

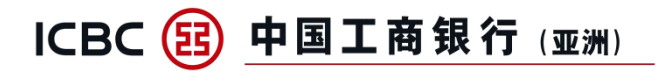

### 步骤六: 输入内地工行开户证件号, 并完成验证

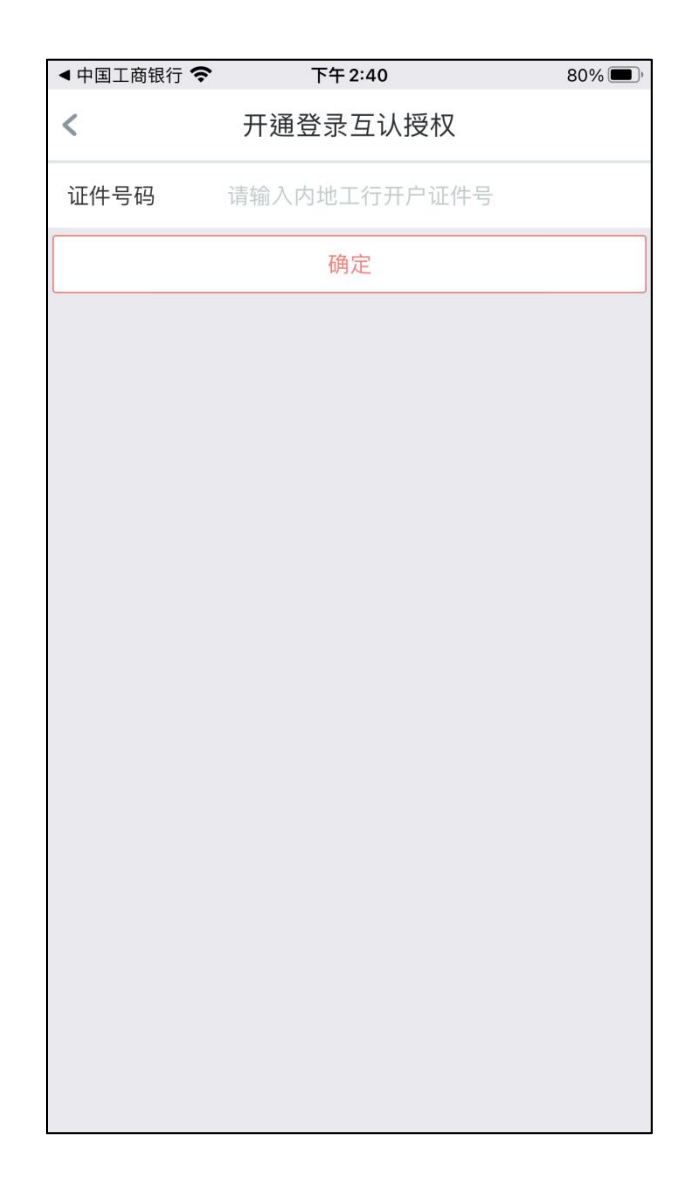

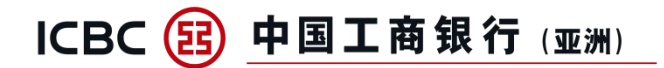

步骤七:完成登录互认授权绑定

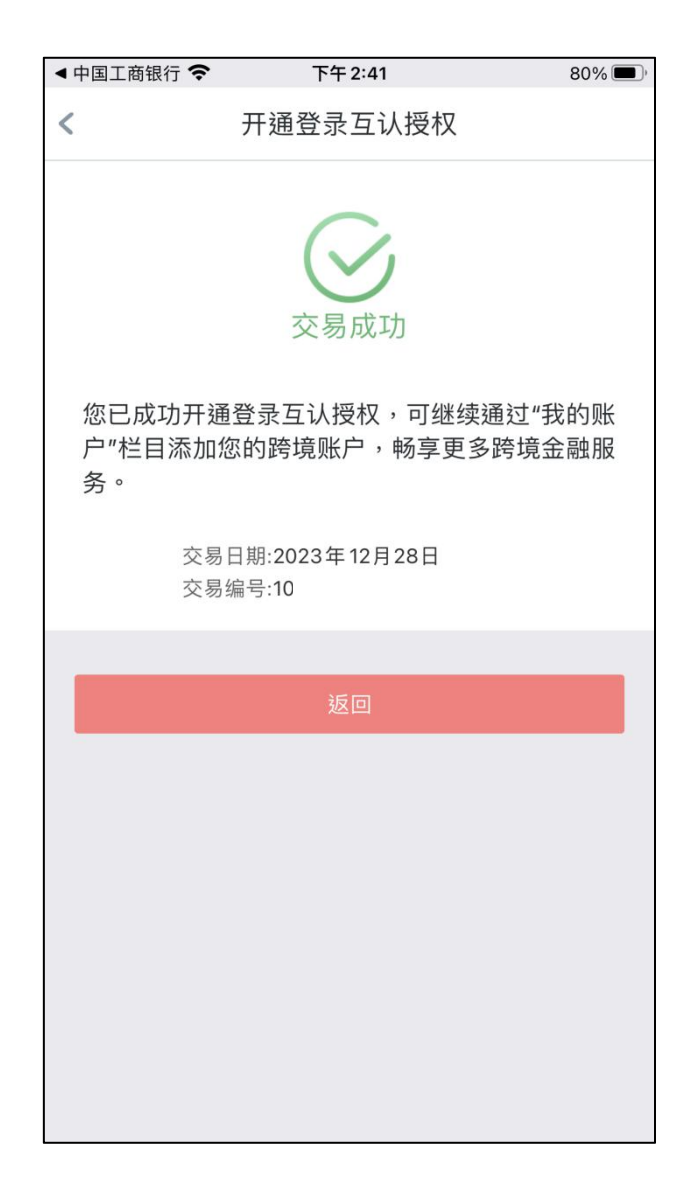

# ICBC 🔁 中国工商银行 (亚洲)

### 2、添加内地工行银行卡

步骤一:完成登录互认授权绑定后,返回至"我的账户",点击"添加本人内地 工行银行卡"

| 無SIM卡 <b>奈</b>              | 下午 2:59 | * 78% 🔳    |  |  |  |
|-----------------------------|---------|------------|--|--|--|
| <                           | 我的账户    |            |  |  |  |
| 工银亚洲账户                      |         | 🕧 交易提示 📋 😽 |  |  |  |
| 本行账户                        |         | $\sim$     |  |  |  |
| EI 活期账户 综合帐户-港元往来<br>86     |         |            |  |  |  |
| 账面结余(等值港币) ***              |         |            |  |  |  |
| 明细查询                        | 转数快     | 向内地转账      |  |  |  |
| <b>投资理财账户</b><br>您没有符合条件的记录 |         |            |  |  |  |
| 内地工行账户                      |         |            |  |  |  |
| 十 添加本人内地工行银行卡               |         |            |  |  |  |

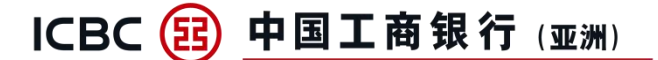

#### 步骤二:选择所需添加的内地工行银行卡,阅读相关协议

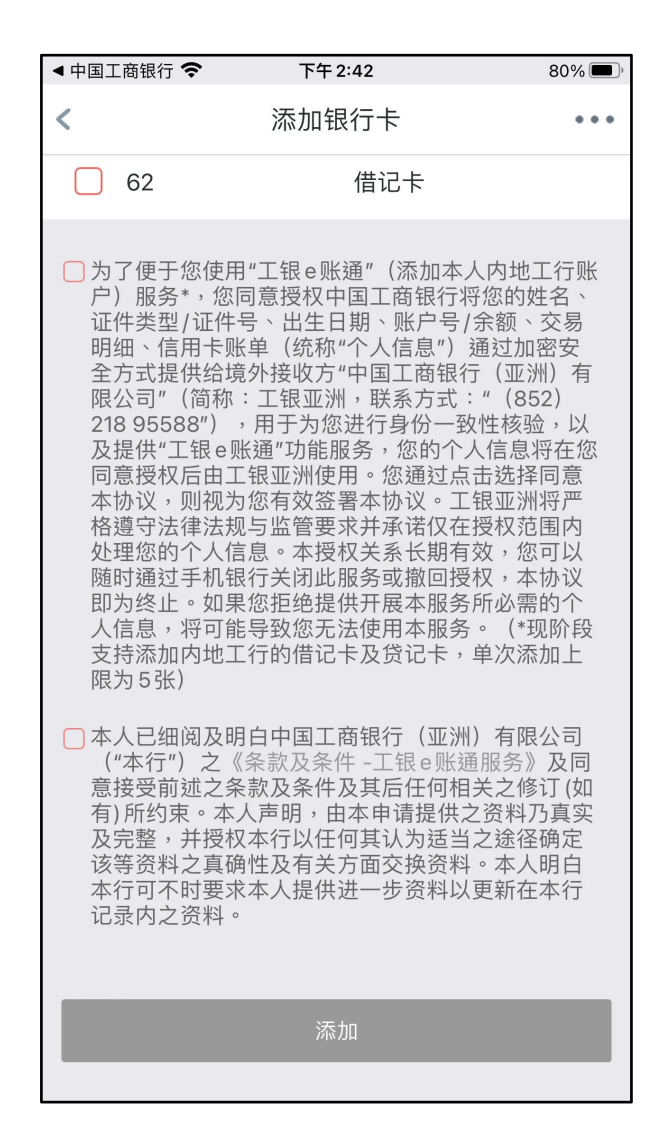

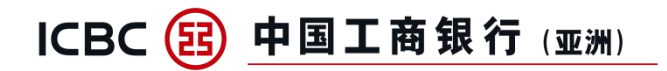

# 步骤三:完成内地工行银行卡添加

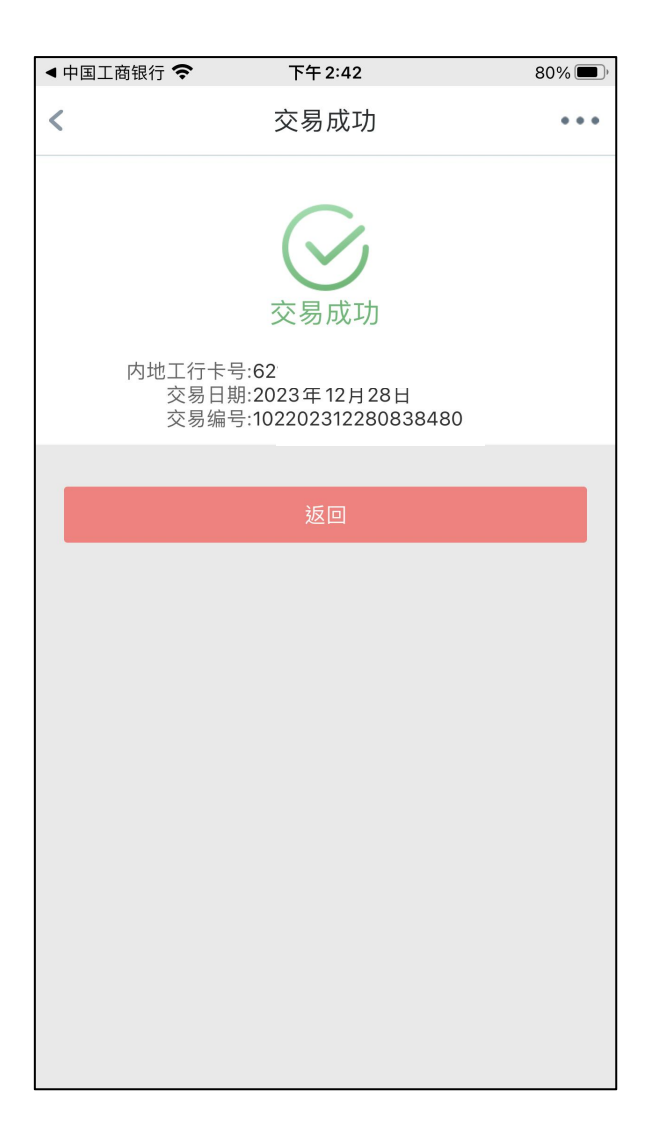

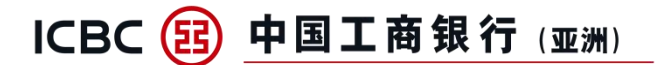

# 三、内地工行账户快捷功能

1、<mark>内地工行借记卡</mark>一可查询内地工行借记卡明细,并可跳转至内地工行手机银 行办理注册账户转账及投资理财

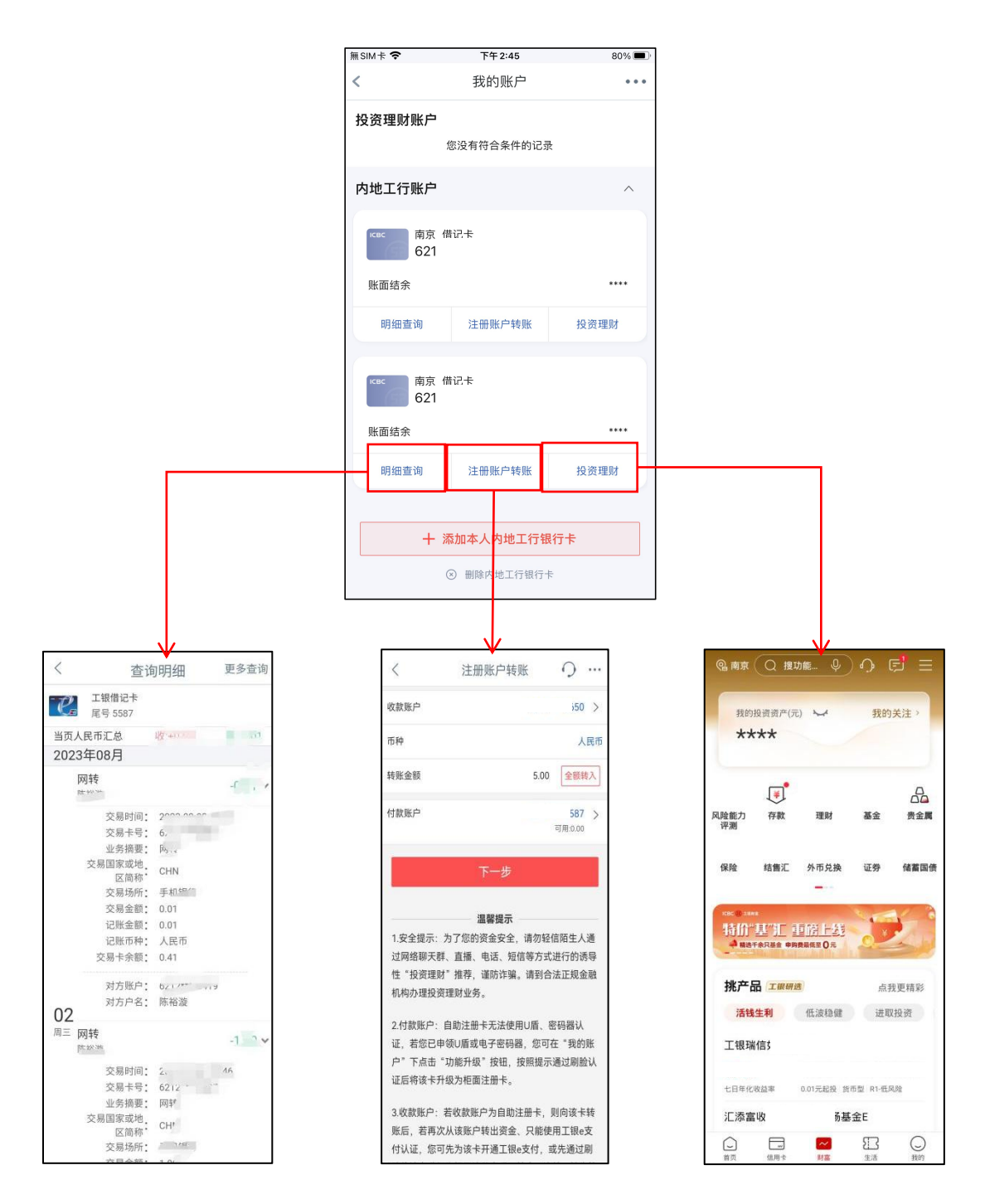

内地工行手机银行

### 2、<mark>内地工行贷记卡</mark>一可查询内地工行贷记卡明细和办理分期付款,并可跳转至 内地工行手机银行办理还款

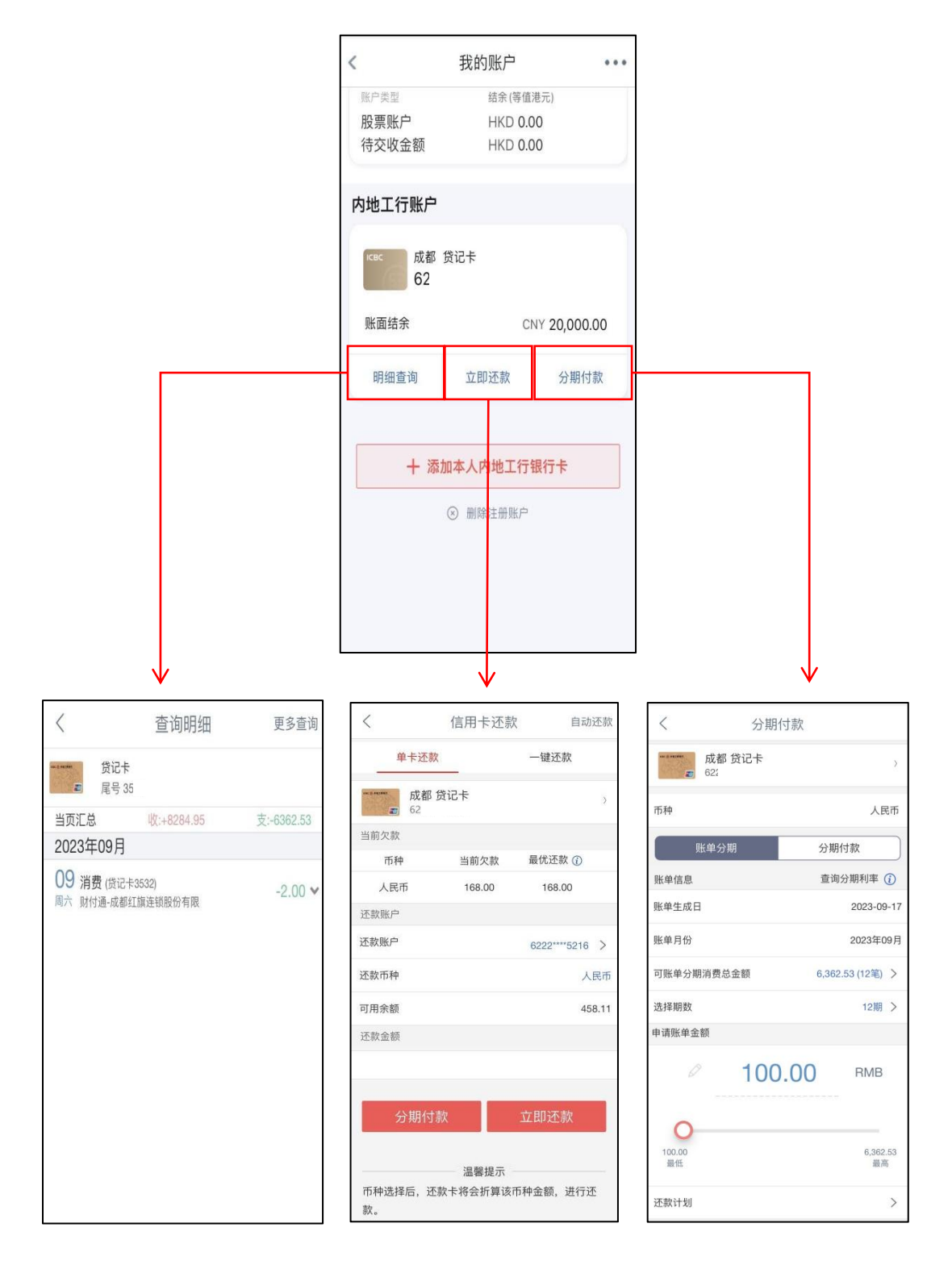

#### 内地工行手机银行

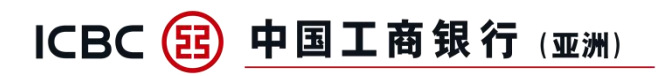

# 四、内地工行账户删除流程

点击"删除内地工行银行卡"后,选择所需删除的卡完成删除

| 無SIM卡 🗢      | 下午2:45      | 80% 🔳 | 無SIM卡 �        | 下午2:46                               | 80% 🔳        | 無SIM卡 🗢 | 下午2:47     | 80% 🔳 |
|--------------|-------------|-------|----------------|--------------------------------------|--------------|---------|------------|-------|
| <            | 我的账户        | • • • | <              | 删除银行卡                                |              | <       | 删除成功       | •••   |
| 投资理财账户       | 您没有符合条件的记录  |       |                | <ul> <li>工银借记卡</li> <li>2</li> </ul> |              |         |            |       |
| 内地工行账户       |             | ^     | O ∌            |                                      | <b>(52</b> ) |         |            |       |
| квс 南京<br>62 | 借记卡         |       |                | <b>〕</b> 工银借记卡                       | (63)         |         | 而则补示 户及 上小 |       |
| 账面结余         |             | ****  | 6              | 2                                    |              |         | 返回         |       |
| 明细查询         | 注册账户转账      | 投资理财  | O <sub>ŝ</sub> |                                      | (52)         |         |            |       |
| квс 南京<br>62 | 借记卡         |       |                |                                      |              |         |            |       |
| 账面结余         |             | ****  |                |                                      |              |         |            |       |
| 明细查询         | 注册账户转账      | 投资理财  | -              |                                      |              |         |            |       |
|              |             |       |                | 先                                    | 已选择 0/2      |         |            |       |
| +            | 添加本人内地工行银行  | iŧ    |                | 确认删除                                 |              |         |            |       |
|              | ⊗ 删除内地工行银行卡 |       |                |                                      |              |         |            |       |
|              |             |       |                |                                      |              |         |            |       |